Dell Command | Monitor Version 9.1 Installationshandbuch

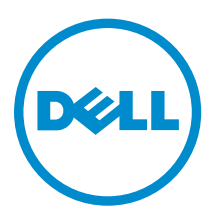

### Anmerkungen, Vorsichtshinweise und Warnungen

**ANMERKUNG:** Eine ANMERKUNG liefert wichtige Informationen, mit denen Sie den Computer besser einsetzen können.

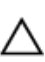

VORSICHT: Ein VORSICHTSHINWEIS macht darauf aufmerksam, dass bei Nichtbefolgung von Anweisungen eine Beschädigung der Hardware oder ein Verlust von Daten droht, und zeigt auf, wie derartige Probleme vermieden werden können.

M WARNUNG: Durch eine WARNUNG werden Sie auf Gefahrenquellen hingewiesen, die materielle Schäden, Verletzungen oder sogar den Tod von Personen zur Folge haben können.

**Copyright** © **2008–2015 Dell Inc. Alle Rechte vorbehalten.** Dieses Produkt ist durch US-amerikanische und internationale Urheberrechtsgesetze und nach sonstigen Rechten an geistigem Eigentum geschützt. Dell<sup>™</sup> und das Dell Logo sind Marken von Dell Inc. in den Vereinigten Staaten und/oder anderen Geltungsbereichen. Alle anderen in diesem Dokument genannten Marken und Handelsbezeichnungen sind möglicherweise Marken der entsprechenden Unternehmen.

2015 - 07

Rev. A00

## Inhaltsverzeichnis

| 1 Einführung                                                                 | 4  |
|------------------------------------------------------------------------------|----|
| Unterstützte Betriebssysteme                                                 | 4  |
| Herunterladen von Dell Command   Monitor                                     | 4  |
| 2 Installation von Dell Command   Monitor                                    | 5  |
| Voraussetzungen                                                              | 5  |
| Installieren Dell Command   Monitor unter Verwendung des Dell Update Package | 6  |
| Installieren Dell Command   Monitor unter Verwendung der MSI-Datei           | 7  |
| Aktivieren von SNMP in Dell Command   Monitor                                | 8  |
| Installieren von Dell Command   Monitor im CLI- oder unbeaufsichtigten Modus | 8  |
| 3 Aktualisieren Dell Command   Monitor                                       | 11 |
| Aktualisieren Dell Command   Monitor unter Verwendung von DUP                | 11 |
| Aktualisieren Dell Command   Monitor unter Verwendung der MSI-Datei          | 11 |
| Aktualisieren Dell Command   Monitor im CLI- oder unbeaufsichtigten Modus    | 12 |
| 4 Deinstallieren Dell Command   Monitor                                      | 13 |
| Deinstallieren Dell Command   Monitor unter Verwendung der Systemsteuerung   | 13 |
| Deinstallieren Dell Command   Monitor unter Verwendung der MSI-Datei         | 13 |
|                                                                              |    |

### Einführung

Dieses Handbuch enthält Anweisungen zur Installation von Dell Command | Monitor auf Enterprise Client Systemen, auf denen unterstützte Betriebssysteme von Microsoft Windows ausgeführt werden.

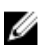

**ANMERKUNG:** Dell Command | Monitor hieß früher Dell OpenManage Client Instrumentation (OMCI). Nach der OMCI-Version 8.2.1 wurde OMCI mit dem neuen Markennamen Dell Command | Monitor versehen.

#### Unterstützte Betriebssysteme

- Microsoft Windows 10 (32-Bit und 64-Bit), Microsoft Windows 10 Professional (32-Bit und 64-Bit) und Enterprise (32-Bit und 64-Bit)
- Microsoft Windows 8.1 (32-Bit und 64-Bit), Microsoft Windows 8.1 Professional (32-Bit und 64-Bit) und Enterprise (32-Bit und 64-Bit)
- Microsoft Windows 8 (32-Bit und 64-Bit), Microsoft Windows 8 Professional (32-Bit und 64-Bit) und Enterprise (32-Bit und 64-Bit)
- Microsoft Windows 7, Windows 7 Service-Pack 1 (SP1), Professional, Enterprise und Ultimate x86 (32-Bit) und x64 (64-Bit)-Editionen
- Microsoft Windows Vista Business SP1 x86 (32-Bit) und x64 (64-Bit)-Editionen
- Microsoft Windows Vista Ultimate SP1 und SP2 x86 (32-Bit) und x64 (64-Bit)-Editionen
- Microsoft Windows Vista Enterprise SP1 und SP2 x86 (32-Bit) und x64 (64-Bit)-Editionen

#### Herunterladen von Dell Command | Monitor

Sie können Dell Command | Monitor direkt von **dell.com/content** oder von **dell.com/support** herunterladen.

So laden Sie Dell Command | Monitor von dell.com/support herunter:

- 1. Rufen Sie die Website dell.com/support auf.
- 2. Klicken Sie auf die Registerkarte Support und klicken Sie unter der Option Support nach Produkt auf Treiber & Downloads.
- 3. Geben Sie die Service-Tag-Nummer oder den Express-Servicecode ein und klicken Sie auf Absenden.

Wenn Sie die Service-Tag-Nummer nicht kennen, klicken Sie auf **Mein Produkt ermitteln** und befolgen Sie die Bildschirmanweisungen.

Die Seite Produkt-Support für Ihren Systemtyp wird angezeigt.

- 4. Klicken Sie auf Treiber & Downloads.
- 5. Erweitern Sie die Kategorie Systemverwaltung und klicken Sie auf die Option Download für die Datei Dell Command | Monitor.
- 6. Klicken Sie auf Speichern, um den Download abzuschließen.

## Installation von Dell Command | Monitor

Sie können Dell Command | Monitor unter Verwendung einer der folgenden Methoden installieren:

- Unter Verwendung der Grafischen Benutzeroberfläche, auch bekannt als Dell Command | Monitor-Installationsassistent
- Unter Verwendung der Befehlszeile für die unbeaufsichtigte Installation

ANMERKUNG: Die Dell Command | Monitor-Installationsdatei ist als Dell Update Package (DUP) unter dell.com/dellclientcommandsuitemanuals erhältlich. Weitere Informationen finden Sie unter <u>Herunterladen von Dell Command | Monitor</u>.

**ANMERKUNG:** Die Installationsprogramme sind für 32-Bit- und 64-Bit-Betriebssysteme von Windows unterschiedlich.

Installation von Sie können Dell Command | Monitor unter Verwendung eines DUP oder einer aus GUL dem DUP extrahierten MSI-Datei installieren. Mit dem Dell Command | Monitor-Installationsassistenten können Sie das Standardpaket installieren oder eine benutzerdefinierte Installation der für eine bestimmte Umgebung spezifischen Komponenten durchführen. Unbeaufsichtigte Sie können Dell Command | Monitor unter Verwendung eines oder CLI-Softwareverteilungswerkzeugs wie beispielsweise Microsoft System Center Installation Configuration Manager (SCCM) ohne Endbenutzerinteraktion installieren. Sie können eine MSI-Datei oder ein DUP verwenden, um Dell Command | Monitor für Client-Computer in einem Netzwerk bereitzustellen, indem Sie ein Anmelde-Skript oder Windows Systemrichtlinien verwenden.

Im Standardinstallationsmodus installiert Dell Command | Monitor den Anbieter Microsoft Windows Management Instrumentation (WMI), zwei Dienste und einen Treiber. WMI verwendet den Kommunikationsport (COM) als Kommunikationsschnittstelle mit Anbietern. Die mit Dell Command | Monitor installierten Dienste bieten Zugang zum System für Ereignisse und Datenabruf. Außerdem wird mit Dell Command | Monitor ein Treiber für sichere Kommunikation mit dem BIOS und anderen Systemressourcen der niedrigen Stufe installiert.

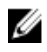

**ANMERKUNG:** Im benutzerdefinierten Installationsmodus installiert Dell Command | Monitor eine Management Information Base (MIB) und einen Agenten, wenn die Option "Einfaches Netzwerkverwaltungsprotokoll (SNMP)" ausgewählt ist.

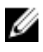

**ANMERKUNG:** Dell Command | Monitor unterstützt keine Art von Remotezugriff. Remotezugriff auf Dell Command | Monitor wird mithilfe der durch WMI oder SNMP unterstützten Remotezugriffprotokolle erreicht.

#### Voraussetzungen

Stellen Sie vor der Installation Dell Command | MonitorFolgendes sicher:

• Das Zielsystem ist ein von Dell hergestelltes System mit der Systemverwaltung Basic Input Output System (SMBIOS) Version 2.3 oder höher. Andernfalls wird das Dell Command | Monitor Installationsprogramm Version 9.1 ohne Installation beendet.

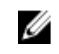

ANMERKUNG: Zum Anzeigen der SMBIOS-Version des Systems gehen Sie zu Start → Ausführen und führen Sie die Datei msinfo32.exe aus. Überprüfen Sie die SMBIOS-Version auf der Seite Systemübersicht.

- Das System führt ein unterstütztes Betriebssystem von Microsoft Windows aus. Weitere Informationen über unterstützte Betriebssystemen von Microsoft Windows finden Sie unter <u>Unterstützte</u> <u>Betriebssysteme</u>.
- Das .NET Framework 4.0 oder höher ist installiert.
- Sie müssen über Administratorrechte auf dem Clientsystem verfügen. Dies bedeutet, dass Sie auf dem Clientsystem als Benutzer authentifiziert sein müssen, der ein Mitglied der Administratorgruppe ist, normalerweise der Administrator.

## Installieren Dell Command | Monitor unter Verwendung des Dell Update Package

Sie können eine lokale Installation durchführen, Dell Command | Monitor indem Sie das von **dell.com/ support** heruntergeladene DUP verwenden.

1. Doppelklicken Sie auf das Dell Command | Monitor Aktualisierungspaket, das Sie von dell.com/ support heruntergeladen haben.

Der Bildschirm "Benutzerkontenschutz" wird angezeigt.

- Klicken Sie auf Yes (Ja).
   Der Bildschirm Aktualisierungspaket wird angezeigt.
- Klicken Sie auf Installieren.
   Der Bildschirm Willkommen beim InstallShield-Assistenten f
  ür Dell Command | Monitor wird angezeigt.
- 4. Klicken Sie auf Weiter.

Der Bildschirm Lizenzvereinbarung wird angezeigt.

- Lesen Sie sich die Softwarelizenzvereinbarung durch, wählen Sie die Option Ich stimme den Bedingungen der Lizenzvereinbarung zu aus, und klicken Sie dann auf Weiter. Der Bildschirm Setup-Typ wird angezeigt.
- 6. Wählen Sie auf dem Bildschirm Setup-Typ einen der folgenden Installationstypen aus:
  - **Typisch** Installiert die auf Normen beruhende Instrumentierung im Standardverzeichnis. Diese Option ist standardmäßig ausgewählt.
  - Benutzerdefiniert Installiert ausgewählte Funktionen von Dell Command | Monitor.
- 7. Wenn Sie die **benutzerdefinierte** Installation ausgewählt haben, können Sie nun im Bildschirm "Benutzerdefiniertes Setup" zusätzliche Funktionen auswählen, die Sie installieren möchten:
  - Auf Normen beruhende Instrumentierung Die auf Normen beruhende Instrumentierung bietet eine Instrumentierung, die in root/DCIM/sysman verfügbar ist. Dieser Namespace erfüllt die DASH-Standards von Distributed Management Task Force (DMTF).
  - **SNMP aktivieren** "SNMP aktivieren" unterstützt das einfache Netzwerk-Verwaltungsprotokoll für Clientsysteme.
  - Geben Sie das Installationsverzeichnis an.
- 8. Klicken Sie auf Weiter.

Der Bildschirm **Zur Installation des Programms bereit** wird angezeigt. Wenn der **Setup-Typ** benutzerdefiniert ist, wird der Bildschirm **Benutzerdefiniertes Setup** angezeigt, in dem Sie

spezifische Programmfunktionen und das Verzeichnis auswählen können, in das Sie Dell Command | Monitor installieren möchten. Klicken Sie auf **Weiter**.

- 9. Klicken Sie auf Installieren.
   Die Installation beginnt. Die benötigte Zeit für die Fertigstellung der Installation hängt von den ausgewählten Optionen und der Computerhardware ab.
- **10.** Klicken Sie unter **InstallShield-Assistent beendet** auf **Fertig stellen**. Der Bildschirm **Dell Command | Monitor** wird angezeigt.
- **11.** Klicken Sie auf **Schließen**, um die Installation zu beenden und den Installationsbildschirm zu schließen.

## Installieren Dell Command | Monitor unter Verwendung der MSI-Datei

Sie können eine lokale Installation mit MSI durchführen. Laden Sie das Dell Command | Monitor DUP von **dell.com/support** auf Ihr lokales Verzeichnis herunter und extrahieren Sie die MSI-Datei aus dem DUP.

Die Installationsdatei enthält die Komponenten für die Sprachen Englisch, Französisch, Deutsch, Italienisch, Spanisch, Chinesisch (vereinfacht), Japanisch, Chinesisch (Hongkong), Chinesisch (traditionell) – Chinesisch (Taiwan) und Niederländisch.

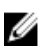

**ANMERKUNG:** Sie müssen über Administratorrechte verfügen, bevor Sie die MSI-Datei für die Installation ausführen.

- Doppelklicken Sie auf die Datei Command\_Monitor\_x86.msi oder Command\_Monitor\_x64.msi. Der Bildschirm Willkommen beim InstallShield-Assistenten f
  ür Dell Command | Monitor wird angezeigt.
- 2. Klicken Sie auf Weiter.

Der Bildschirm Lizenzvereinbarung wird angezeigt.

- **3.** Lesen Sie sich die Softwarelizenzvereinbarung durch, wählen Sie die Option **Ich stimme den Bedingungen der Lizenzvereinbarung zu** aus, und klicken Sie dann auf **Weiter**.
- 4. Wählen Sie auf dem Bildschirm Setup-Typ einen der folgenden Installationstypen aus:
  - **Typisch** Installiert die auf Normen beruhende Instrumentierung im Standardverzeichnis. Diese Option ist standardmäßig ausgewählt.
  - Benutzerdefiniert Installiert ausgewählte Funktionen von Dell Command | Monitor.
- 5. Wenn Sie die benutzerdefinierte Installation ausgewählt haben, können Sie nun im Bildschirm "Benutzerdefiniertes Setup" zusätzliche Funktionen auswählen, die Sie installieren möchten:
  - Auf Normen beruhende Instrumentierung Die auf Normen beruhende Instrumentierung bietet eine Instrumentierung, die in root/DCIM/sysman verfügbar ist. Dieser Namespace erfüllt die DASH-Standards von DMTF.
  - **SNMP aktivieren** "SNMP aktivieren" unterstützt das einfache Netzwerk-Verwaltungsprotokoll für Clientsysteme.
  - Geben Sie das Installationsverzeichnis an.
- 6. Klicken Sie auf Weiter.

Der Bildschirm **Zur Installation des Programms bereit** wird angezeigt. Wenn der **Setup-Typ** benutzerdefiniert ist, wird der Bildschirm **Benutzerdefiniertes Setup** angezeigt, in dem Sie spezifische Programmfunktionen auswählen können sowie das gewünschte Verzeichnis für die Installation von Dell Command | Monitor. Klicken Sie auf **Weiter**.

7. Klicken Sie auf Installieren.

Die Installation beginnt. Die benötigte Zeit für die Fertigstellung der Installation hängt von den ausgewählten Optionen und der Computerhardware ab.

- Klicken Sie unter InstallShield-Assistent beendet auf Fertig stellen. Der Bildschirm Dell Command | Monitor wird angezeigt.
- **9.** Klicken Sie auf **Schließen**, um die Installation zu beenden und den Installationsbildschirm zu schließen.

### Aktivieren von SNMP in Dell Command | Monitor

Führen Sie folgende Schritte durch, um SNMP zu aktivieren:

1. Doppelklicken Sie auf das Dell Command | Monitor Aktualisierungspaket, das Sie von dell.com/ support heruntergeladen haben.

Der Bildschirm Willkommen beim InstallShield-Assistenten für Dell Command | Monitor wird angezeigt.

- Klicken Sie auf Yes (Ja).
   Der Bildschirm Aktualisierungspaket wird angezeigt.
- Klicken Sie auf Installieren.
   Der Bildschirm Willkommen beim InstallShield-Assistenten für Dell Command | Monitor wird angezeigt.
- 4. Klicken Sie auf Weiter.
- 5. Lesen Sie sich die Softwarelizenzvereinbarung durch, wählen Sie die Option Ich stimme den Bedingungen der Lizenzvereinbarung zu aus, und klicken Sie dann auf Weiter.
- 6. Klicken Sie im Bildschirm Setup-Typ auf Benutzerdefiniert und anschließend auf SNMP aktivieren.

**ANMERKUNG:** Die **auf Normen beruhende** Instrumentierung ist standardmäßig ausgewählt.

- 7. Klicken Sie auf Weiter.
- 8. Klicken Sie auf Installieren.

ANMERKUNG: Zur Installation von Dell Command | Monitor mit der aktivierten SNMP-Option verwenden Sie den folgenden CLI-Befehl: <DUPNAME> /passthrough ADDLOCAL=Core, Hapi, EnableSNMP /qn.

## Installieren von Dell Command | Monitor im CLI- oder unbeaufsichtigten Modus

Sie können eine automatische oder CLI-Installation von Dell Command | Monitor unter Verwendung eines DUP oder einer MSI-Datei durchführen.

| Vorgang                                                         | Befehl                                                                                                    | Beispiel und<br>Anmerkungen                                                                                           |
|-----------------------------------------------------------------|----------------------------------------------------------------------------------------------------|----------------------------------------------------------------------------------------------------|
| Unbeaufsichtigte<br>Installation unter<br>Verwendung von<br>DUP | Zur Installation von Dell Command   Monitor im<br>unbeaufsichtigten Modus unter Verwendung der<br>Standardeinstellungen führen Sie die DUP-Datei mit der<br>Option /s aus. Dadurch wird Dell Command   Monitor<br>im Standardverzeichnis und in der Standardsprache des<br>unterstützten Betriebssystems installiert. | Nur Benutzer mit<br>Administratorrechten<br>können Dell Command  <br>Monitor 9.x installieren<br>oder deinstallieren. |

| Vorgang                                                                           | Befehl                                                                                                    | Beispiel und<br>Anmerkungen                                                                                                    |
|-----------------------------------------------------------------------------------|----------------------------------------------------------------------------------------------------|----------------------------------------------------------------------------------------------------|
|                                                                                   | <pre>Für 32-Bit-Systeme, Typ: Systems-<br/>Management_Application_3C1G3_WIN32_<versio<br>n number&gt;_<revision number="">.EXE /s</revision></versio<br></pre> |                                                                                                    |
|                                                                                   | <pre>Für 64-Bit-Systeme, Typ: Systems-<br/>Management_Application_K0K0P_WIN32_<versio<br>n number&gt;_<revision number="">.EXE /s</revision></versio<br></pre> |                                                                                                    |
| Automatische<br>oder<br>unbeaufsichtigte<br>Installation                          | <pre>Für 32-Bit-Systeme, Typ:msiexec /i<br/>Command_Monitor_x86.msi /qn<br/>Für 64-Bit-Systeme, Typ:msiexec /i<br/>Command_Monitor_x64.msi/qn</pre>            | Für Windows mit 32-Bit<br><command_monitor_x86<br>.msi&gt; verwenden<br/>Für Windows mit 64-Bit<br/><command_monitor_x64<br>.msi&gt; verwenden</command_monitor_x64<br></command_monitor_x86<br>                                                          |
| Automatische<br>unbeaufsichtigte<br>Installation mit<br>Standardnamesp<br>ace     | msiexec /i Command_Monitor_ <x86 or<br="">x64&gt;.msi ADDLOCAL=Core,Hapi /qn</x86>                                                                             | Unterstützte ADDLOCAL-<br>Parameter:<br>• Core, Hapi<br>• Core, Hapi,<br>EnableSNMP                                                                                                    |
| Automatische<br>unbeaufsichtigte<br>Installation mit<br>unterstützten<br>Sprachen | msiexec /i Command_Monitor_ <x86 or<br="">x64&gt;.msi TRANSFORMS=1036.mst /qn</x86>                                                                            | Zum Angeben der<br>Installationssprache<br>verwenden Sie die Option<br>"Befehlszeile",<br>TRANSFORMS=<br><language id=""> .mst,<br/>wobei <language id=""><br/>• 1028 - Chinese<br/>Taiwan<br/>• 1031 - German<br/>• 1033 - English</language></language> |
|                                                                                   |                                                                                                    | <ul> <li>1034 - Spanish</li> <li>1036 - French</li> <li>1040 - Italian</li> <li>1041 - Japanese</li> <li>1043 - Dutch<br/>Netherlands</li> <li>2052 - Simplified<br/>Chinese</li> </ul>                                                                   |
|                                                                                   |                                                                                                    | <ul> <li>3076 - Chinese<br/>Hongkong</li> </ul>                                                                                                    |
|                                                                                   |                                                                                                    | oder wenn die<br>Installationssprache nicht<br>angegeben ist, verwendet<br>das Installationsprogramm<br>die Standardsprache des<br>Betriebssystems oder<br>Englisch, falls die<br>Standardsprache des                                                     |

| Vorgang                                                                                     | Befehl                                                                                     | Beispiel und<br>Anmerkungen                                                                                                    |
|---------------------------------------------------------------------------------------------|--------------------------------------------------------------------------------------------|----------------------------------------------------------------------------------------------------|
|                                                                                             |                                                                                            | Betriebssystems nicht unterstützt wird.                                                                                                    |
| Automatische<br>unbeaufsichtigte<br>Installation zum<br>benutzerdefiniert<br>en Verzeichnis | msiexec /i Command_Monitor_< x84 or<br>x64>.msi INSTALLDIR= <destination>/qn</destination> | Wobei < <i>Ziel</i> > das<br>benutzerdefinierte<br>Verzeichnis ist. Das<br>INSTALLDIR muss in<br>Großbuchstaben<br>angegeben werden. Zum<br>Beispiel: msiexec /i<br>Command_Monitor_ <x86<br>or x64&gt;.msi<br/>INSTALLDIR=c:<br/>\destination</x86<br> |

## **Aktualisieren Dell Command | Monitor**

Der folgende Abschnitt enthält Anweisungen zum Aktualisieren Dell Command | Monitor (früher Dell OpenManage Client Instrumentation) Version 9.0 bis Version 9.1.

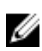

**ANMERKUNG:** Nur Benutzer mit Administratorrechten können 9.x Dell Command | Monitor installieren, aktualisieren oder deinstallieren.

## Aktualisieren Dell Command | Monitor unter Verwendung von DUP

Für kleine Updates wie beispielsweise das Aktualisieren Dell Command | Monitor (früher Dell OpenManage Client Instrumentation) Version 9.0 bis Dell Command | Monitor Version 9.1:

- Doppelklicken Sie auf das heruntergeladene Dell Command | Monitor DUP. Der Bildschirm Benutzerkontosteuerung wird angezeigt.
- 2. Klicken Sie auf Yes (Ja).
  - Der Bildschirm Aktualisierungspaket wird angezeigt.
- 3. Klicken Sie auf INSTALLIEREN.
- 4. Folgen Sie den Bildschirmanweisungen, um die Aktualisierung zu beenden.

**ANMERKUNG:** Wenn Dell Command | Monitor auf die neueste Version aktualisiert wird, wird standardmäßig der Kompabilitätsmodus installiert.

5. Starten Sie den Computer neu, um die Aktualisierung abzuschließen.

## Aktualisieren Dell Command | Monitor unter Verwendung der MSI-Datei

Für kleine Updates wie beispielsweise das Aktualisieren Dell Command | Monitor (früher Dell OpenManage Client Instrumentation) Version 9.0 bis Dell Command | Monitor Version 9.1 unter Verwendung von GUI:

- 1. Doppelklicken Sie auf die MSI-Datei.
- 2. Folgen Sie den Anweisungen auf dem Bildschirm, um die Anwendung zu aktualisieren.

Für kleine Upgrades wie beispielsweise das Aktualisieren Dell Command | Monitor (früher Dell OpenManage Client Instrumentation) Version 9.0 bis Dell Command | Monitor Version 9.1 unter Verwendung von CLI, geben Sie den folgenden Befehl ein:

• Für 32-Bit-Betriebssysteme: msiexec /i Command Monitor x86.msi REINSTALL=All REINSTALLMODE=vomus • Für 64-Bit-Betriebssysteme: msiexec /i Command\_Monitor\_X64.msi REINSTALL=All REINSTALLMODE=vomus

# Aktualisieren Dell Command | Monitor im CLI- oder unbeaufsichtigten Modus

Sie können eine Aktualisierung von der vorherigen Version von Dell Command | Monitor oder eine Aktualisierung ohne Neustart des Systems durchführen.

| Vorgang                                                            | Befehl                                                                                 |
|--------------------------------------------------------------------|----------------------------------------------------------------------------------------|
| Aktualisierung von<br>vorheriger Version<br>(Große Aktualisierung) | msiexec /i Command_Monitor_ <x86 or="" x64="">.msi /qn</x86>                           |
| So führen Sie eine<br>Aktualisierung ohne<br>Neustart durch        | msiexec /i Command_Monitor_ <x86 or="" x64="">.msi<br/>REBOOT=REALLYSUPPRESS /qn</x86> |

.

## 4

### Deinstallieren Dell Command | Monitor

Sie können die Deinstallation Dell Command | Monitor unter Verwendung einer der folgenden Methoden durchführen:

- Deinstallieren von Dell Command | Monitor unter Verwendung der Systemsteuerung
- Deinstallieren von Dell Command | Monitor unter Verwendung der MSI-Datei
- Deinstallieren von Dell Command | Monitor im CLI- oder unbeaufsichtigten Modus

#### Deinstallieren Dell Command | Monitor unter Verwendung der Systemsteuerung

- 1. Gehen Sie zu Start -> Systemsteuerung.
- Wählen Sie Programme hinzufügen/entfernen aus. Der Bildschirm Programme hinzufügen/entfernen wird angezeigt.
  - ANMERKUNG: Verwenden Sie auf Systemen, auf denen die Betriebssysteme Windows Vista, Windows 7, Windows 8 oder Windows 8.1 ausgeführt werden, die Option **Programme und** Funktionen, um **Dell Command | Monitor** zu deinstallieren.
- 3. Doppelklicken Sie auf Dell Command | Monitor, um den Deinstallationsvorgang zu starten.
- 4. Folgen Sie den Bildschirmanweisungen, um die Deinstallation zu beenden.

#### Deinstallieren Dell Command | Monitor unter Verwendung der MSI-Datei

- 1. Doppelklicken Sie auf die MSI-Datei.
  - Für 32-Bit-Betriebssysteme doppelklicken Sie auf Command\_Monitor\_x86.msi
  - Für 64-Bit-Betriebssysteme doppelklicken Sie auf Command\_Monitor\_X64.msi
- 2. Klicken Sie im Bildschirm Willkommen beim InstallShield-Assistenten für Dell Command | Monitor auf Weiter.
- 3. Wählen Sie unter Programmwartung die Option Entfernen aus und klicken Sie dann auf Weiter.
- 4. Klicken Sie auf der Bestätigungsseite auf Ja.
- 5. Klicken Sie im Bildschirm InstallShield-Assistent beendet auf Fertig stellen, um die Deinstallation zu beenden und den Dialog zu schließen.

# Deinstallieren Dell Command | Monitor im CLI- oder unbeaufsichtigten Modus

Sie können die Deinstallation Dell Command | Monitor im unbeaufsichtigten Modus entweder mit oder ohne MSI-Datei durchführen.

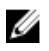

**ANMERKUNG:** Nur Benutzer mit Administratorrechten können 9.x Dell Command | Monitor installieren oder deinstallieren.

| Vorgang                                        | Befehl                                                                                                |
|------------------------------------------------|----------------------------------------------------------------------------------------------------|
| Entfernen Dell<br>Command   Monitor mit<br>MSI | <pre>msiexec /x Command_Monitor_<x86 or="" x64="">.msi /qn</x86></pre>                                |
| Entfernen Dell<br>Command   Monitor            | Für 32-Bit-Betriebssysteme von Windows, Typ: msiexec /x<br>{AC96949B-852D-464F-95DB-C9DDCD518BA8} /qn |
| Onne MSI                                       | Für 64-Bit-Betriebssysteme von Windows, Typ:msiexec /x {DF0B9A53-<br>C87D-49F9-95E3-AEAAC8C4D77B} /qn |